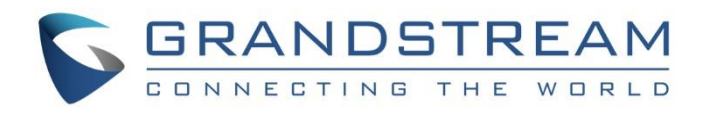

# Grandstream Networks, Inc.

# GXV3275 IP Multimedia Phone for Android<sup>™</sup>

# Wi-Fi User Guide

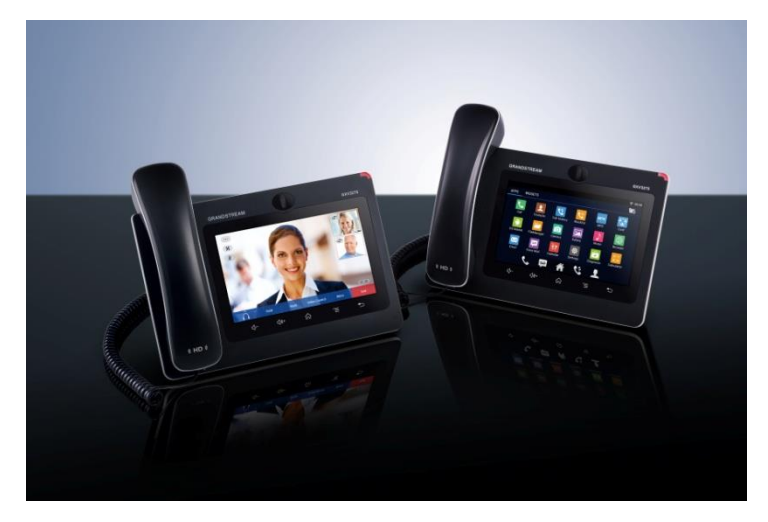

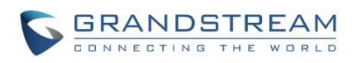

# GXV3275 Wi-Fi User Guide

# Index

| INTRODUCTION                                                                                                    | 3           |
|----------------------------------------------------------------------------------------------------|-------------|
| CONNECT TO WI-FI                                                                                                    | 4           |
| TURN ON/OFF WI-FI<br>ADD WI-FI NETWORKS<br>CONFIGURING WI-FI FROM PROVISIONING                                                        | 4<br>6<br>9 |
| WI-FI SETTINGS                                                                                                    | 10          |
| ACCESS WI-FI SETTINGS<br>SCAN<br>ADD WI-FI NETWORK MANUALLY<br>WPS PUSH BUTTON<br>WPS PIN ENTRY.<br>WI-FI DIRECT<br>ADVANCED SETTINGS |             |
| PORTABLE HOTSPOT                                                                                                    | 20          |

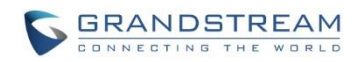

### Table of Figures GXV3275 Wi-Fi User Guide

| Figure 1: Turn On/Off Wi-Fi from Status Bar                   | 4  |
|---------------------------------------------------------------|----|
| Figure 2: Turn On/Off Wi-Fi from Settings                     | 5  |
| Figure 3: Turn On/Off Wi-Fi from Web UI                       | 6  |
| Figure 4: GXV3275 Wi-Fi Settings                              | 7  |
| Figure 5: GXV3275 Connect to Wi-Fi                            | 7  |
| Figure 6: GXV3275 Connect to Wi-Fi via Web UI                 | 8  |
| Figure 7: GXV3275 Available Wi-Fi Network List                | 10 |
| Figure 8: GXV3275 Wi-Fi Settings: Scan                        | 11 |
| Figure 9: GXV3275 Add Wi-Fi Network Manually                  | 12 |
| Figure 10: GXV3275 WPS available network                      | 13 |
| Figure 11: GXV3275 Wi-Fi WPS Push Button                      | 13 |
| Figure 12: GXV3275 Connect to a WPS Network                   | 14 |
| Figure 13: GXV3275 Wi-Fi WPS Pin Entry                        | 15 |
| Figure 14: GXV3275 Connected to a Wi-Fi WPS Pin Entry Network | 15 |
| Figure 15: GXV3275 Wi-Fi Direct: Search Available Device      | 16 |
| Figure 16: GXV3275 Wi-Fi Direct: Connected                    | 17 |
| Figure 17: GXV3275 Wi-Fi Settings: Advanced                   | 18 |
| Figure 18: GXV3275 Wi-Fi Advanced Settings                    | 19 |
| Figure 19: GXV3275 Wi-Fi Hotspot                              | 20 |
|                                                               |    |

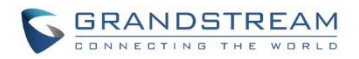

# **INTRODUCTION**

The GXV3275 has integrated Wi-Fi that supports 802.11b/g/n for network flexibility. This User Guide describes how to use the Wi-Fi function to connect the GXV3275 into your local network. To learn more about GXV3275's basic and advanced features, please visit link <u>http://www.grandstream.com/support</u> to download the latest "GXV3275 User Guide" and "GXV3275 Administration Guide".

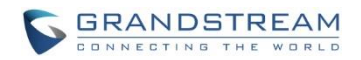

# **CONNECT TO WI-FI**

Wi-Fi is supported and built-in on the GXV3275. GXV3275 can be connected to network if Wi-Fi is available within the area. By default, Wi-Fi is turned off on the GXV3275. Users can turn on Wi-Fi from web UI, LCD settings->system settings or provisioning.

### **TURN ON/OFF WI-FI**

- To turn on/off Wi-Fi from status bar
- 1. On the top of the LCD screen, slide down the status bar.
- 2. Select System Settings.
- 3. Tap on the Wi-Fi icon 🛜 to turn it on/off.

| 04/17/2014 THURSDAY          |                   |          |               |            |                |
|------------------------------|-------------------|----------|---------------|------------|----------------|
| (:<br>Wi-Fi                  | <b>Bluetooth</b>  |          | <b>V</b> oice | Screen Off | <b>Enabled</b> |
|                              | ۰                 |          |               |            |                |
| Media Ch                     | nannel: 🔿 3.      | 5mm Earp | hone O        | RJ9 Heads  | et             |
|                              | Speaker O Handset |          |               |            |                |
|                              |                   |          |               |            |                |
| Notification System Settings |                   |          |               |            |                |
|                              |                   |          |               |            |                |

Figure 1: Turn On/Off Wi-Fi from Status Bar

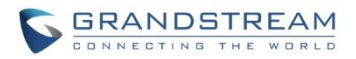

### • To turn on/off Wi-Fi from system settings

- 1. On the GXV3275 idle screen, tap on the onscreen **Menu** icon in the bottom of the LCD to bring up the LCD menu.
- 2. Tap on **Settings**
- 3. Tap on Wireless & Network.
- 4. Tap on Wi-Fi turn it on/off.

| Wireless & Network                                                            | ⊾ 🖂 🎟 🛨 | \$  |
|-------------------------------------------------------------------------------|---------|-----|
| Ethernet Settings<br>Configure Ethernet device                                |         |     |
| Wi-Fi                                                                         | I       | OFF |
| Wi-Fi settings<br>Set up & manage wireless access points                      |         |     |
| Bluetooth                                                                     |         | ON  |
| Bluetooth settings<br>Manage connections, set device name and discoverability |         |     |
| VPN                                                                           |         |     |
| OpenVPN                                                                       |         |     |

### Figure 2: Turn On/Off Wi-Fi from Settings

### • To turn on/off Wi-Fi from web UI

- 1. Log in the GXV3275 web UI.
- 2. Go to Maintenance->Wi-Fi Settings: Wi-Fi Basics.
- 3. Click on "Enable" or "Disable" for "Wi-Fi Function".

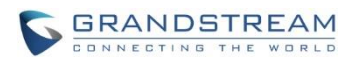

|                    | Status | Account | Advanced Settings | Maintenance    |
|--------------------|--------|---------|-------------------|----------------|
| 🔞 Network Settings |        |         |                   |                |
| ( Wi-Fi Settings   |        |         |                   |                |
| 🔜 Time Settings    |        |         | Wi-Fi Basics      |                |
| E C                |        |         | Wi-Fi Function :  | Enable Disable |
| Web/SSH Access     |        |         | ESSID :           | No Selected    |
| 🌀 Upgrade          |        |         |                   |                |
| Syslog             |        |         |                   |                |
| Logcat             |        |         |                   |                |
|                    |        |         |                   |                |
| 👼 Language         |        |         |                   |                |

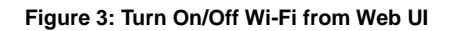

### **ADD WI-FI NETWORKS**

- Add Wi-Fi networks from LCD
- 1. Once Wi-Fi is turned on, GXV3275 will automatically start the scanning within the range.
- 2. On GXV3275 idle screen, tap on the onscreen **MENU** icon an the bottom of the LCD.
- 3. Tap on Settings
- 4. Tap on Wireless & Network.
- 5. Tap on **Wi-Fi Settings**.

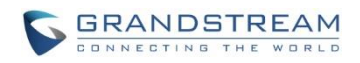

| Wi-Fi settings                                | ⊾ 🖂 🎫 🛨 🗆 | 🕱 12:21 PM |
|-----------------------------------------------|-----------|------------|
| LA_Lab<br>Saved, secured with WPA2            |           |            |
| AdminIT<br>Secured with WPA/WPA2              |           |            |
| LA_Guest<br>Secured with WPA2 (WPS available) |           |            |
| chow 2G<br>Not in range                       |           |            |
|                                               |           |            |
|                                               |           |            |
|                                               |           |            |

### Figure 4: GXV3275 Wi-Fi Settings

6. A list of Wi-Fi networks will be displayed as scanning result. Tap on the SSID and enter the correct password information to connect to the selected Wi-Fi network.

| Saving screenshot               |                 |               |     |
|---------------------------------|-----------------|---------------|-----|
| AdminIT<br>Secured with WPA/W   | PA2             |               | (î; |
| LA_Lab<br>Secured with WPA2 (   | LA_Guest        |               | ŝ   |
| LA_Guest<br>Secured with WPA2 ( | Signal strength | Good          | (î; |
| chow 2G<br>Not in range         | Security        | WPA2 PSK      |     |
|                                 | Password        | •••••         |     |
|                                 |                 | Show paseword |     |
|                                 | Cancel          | Connect       |     |
|                                 |                 |               |     |
|                                 |                 |               |     |

Figure 5: GXV3275 Connect to Wi-Fi

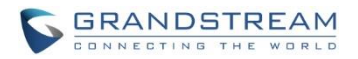

- 7. The phone will start connecting to the Wi-Fi. The status bar will show Wi-Fi signal strength.
- 8. Once authenticated, the phone will obtain IP address via DHCP and connect to the Wi-Fi network.
- 9. After successfully connected, the password will be remembered. When the GXV3275 has Wi-Fi turned on in the future, it will connect to this network automatically if the SSID is within the range.

### • Add Wi-Fi networks from web UI

- 1. Log in the GXV3275 web UI.
- 2. Go to Maintenance->Wi-Fi Settings. Click on "Enable" for "Wi-Fi Function".
- 3. Click on "Scan" to start searching for the Wi-Fi networks within the area. A list of available ESSIDs will be displayed.
- 4. Select the ESSID and click on "Select". The ESSID will be filled into the "ESSID" field under "Wi-Fi security".
- 5. Enter the password for the ESSID.
- 6. Save the change.
- 7. The phone will start connecting to the Wi-Fi network. Please check the phone's LCD.

|                    | Status | Account | Advanced Settings | Maintenance        |        |
|--------------------|--------|---------|-------------------|--------------------|--------|
| 🔞 Network Settings |        |         |                   |                    |        |
| ( Wi-Fi Settings   |        |         |                   |                    |        |
| 🐻 Time Settings    |        | V       | /i-Fi Basics      |                    |        |
| Wah/SSH Access     |        |         | Wi-Fi Function :  | • Enable O Disable |        |
| in co/son Access   |        |         | ESSID :           | uGh                |        |
| 🍥 Upgrade          |        |         |                   | GuGh(99)           | Scan   |
| Syslog             |        |         |                   | 11FX06032347(59)   | Select |
| Logcat             |        |         |                   |                    |        |
| Debug              |        |         |                   |                    |        |
| 👼 Language         |        |         |                   |                    |        |
| 🔜 TR-069           |        | Wi      | Fi Security       |                    |        |
| <b>.</b>           |        |         | ESSID :           | uGh                |        |
| Contacts           |        |         | Password :        | ••••••             |        |
| DAP Book           |        |         |                   |                    |        |
| 🚱 Device Manager   |        |         |                   | Save               |        |

Figure 6: GXV3275 Connect to Wi-Fi via Web UI

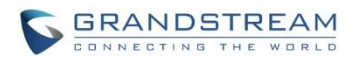

### **CONFIGURING WI-FI FROM PROVISIONING**

Users could configure the P value in the config file to provision the phone to connect to Wi-Fi network. The following are the P values for Wi-Fi configuration.

| Option         | P Value | Example                                                                                                 |  |
|----------------|---------|----------------------------------------------------------------------------------------------------|--|
| Wi-Fi Function | P7800   | P7800=0 - for "Enable"<br>or<br>P7800=1 - for "Disable" (default value)                                 |  |
| ESSID          | P7812   | P7812=OfficeWiFi1                                                                                       |  |
| Password       | P7830   | P7830=officewifinetwork<br>This is the WEP default key. The maximum<br>length allowed is 64 characters. |  |

For more details about the GXV3275 configuration template and provisioning, please refer to the configuration tool, templates and documentation in the following link: http://www.grandstream.com/support/resources/?title=GXV3275.

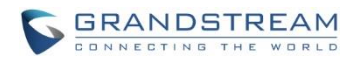

# **WI-FI SETTINGS**

### ACCESS WI-FI SETTINGS

- 1. When the GXV3275 is on idle screen, tap on the onscreen **MENU** icon the bottom of the LCD.
- Tap on Settings 2.

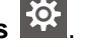

- 3. Tap on Wireless & Networks.
- 4. Tap on Wi-Fi Settings. A list of available Wi-Fi network within the range will be displayed in "Wi-Fi Settings" menu. Users can set up to connect to Wi-Fi network and configure advanced settings for Wi-Fi connections here.

| Wi-Fi settings                                | ⊾ 🛃 🖂 🎫 🗆 | 家 2:56 PM |
|-----------------------------------------------|-----------|-----------|
| AdminIT<br>Secured with WPA/WPA2              |           | (î        |
| LA_Lab<br>Secured with WPA2 (WPS available)   |           |           |
| LA_Guest<br>Secured with WPA2 (WPS available) |           | (î;       |
|                                               |           |           |
|                                               |           |           |
|                                               |           |           |
|                                               |           |           |
|                                               |           |           |

### Figure 7: GXV3275 Available Wi-Fi Network List

# ▲ Note:

"Wi-Fi Settings" is available only when Wi-Fi is turned on.

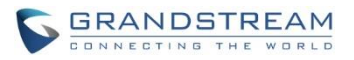

### **SCAN**

Under "Wi-Fi Settings" menu, tap on MENU button and select "Scan" to initate scan for the Wi-Fi networks within the range. The available Wi-Fi networks will be updated and displayed there.

| Wi-Fi settings                   |                 | ⊾ 🛨 🖂 FTP | 象 😨 2:57 PM |
|----------------------------------|-----------------|-----------|-------------|
| dd-wrt                           |                 |           | (î:         |
| AdminIT<br>Secured with WPA/WPA2 |                 |           |             |
| LA_Lab<br>Secured with WPA2 (WPS | WPS Push Button |           | (;;         |
| LA_Guest                         | Add network     |           |             |
| Secured with WPA2 (WPS           | Scan            |           |             |
|                                  | WPS Pin Entry   |           |             |
|                                  | Wi-Fi Direct    |           |             |
|                                  | Advanced        |           |             |

Figure 8: GXV3275 Wi-Fi Settings: Scan

### ADD WI-FI NETWORK MANUALLY

If the Wi-Fi network SSID doesn't show up in the scan list, or users would like to set up advanced options for the Wi-Fi network, users could add the Wi-Fi network manually under "**Wi-Fi Settings**".

- 1. When the GXV3275 is on idle screen, tap on the onscreen **MENU** icon the bottom of the LCD.
- 2. Select Settings
- 3. Select Wireless & Networks.
- 4. Tap on Wi-Fi Settings.
- 5. On the Wi-Fi Settings screen, tap on MENU button = and select "Add Network".
- 6. In the prompt dialog, enter SSID, security type, password and set up address type (DHCP/Static IP/PPPoE).
- 7. Tap on "Save" to save the settings.

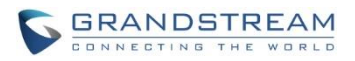

8. The phone will reboot with Wi-Fi network connected.

| Wi-Fi settings                  |                | ⊾ ± ∞         | 🎫 📽 💲 🕱 3:02 PM |
|---------------------------------|----------------|---------------|-----------------|
| LA_Lab<br>Secured with WPA2 (   | WPS available) |               | ();             |
| AdminIT<br>Secured with WPA/W   | Add network    |               | ((î;            |
| LA_Guest<br>Secured with WPA2 ( | Network SSID   |               | ();;            |
| dd-wrt                          | Security       | WPA/WPA2 PSK  | (î:             |
|                                 | Password       |               |                 |
|                                 |                | Show password |                 |
|                                 | Cancel         | Save          |                 |
|                                 |                |               |                 |
|                                 |                |               |                 |

Figure 9: GXV3275 Add Wi-Fi Network Manually

### WPS PUSH BUTTON

WiFi Protected Setup (WPS) is a network security standard that allows users to easily secure a wireless home network. WPS was introduced to relieve and remove all of the guesswork of securing a wireless network by typing a short PIN or pushing a button. On a new network, WPS will automatically configure a wireless network with a network name (SSID) and strong WPS data encryption and authentication.

Under "Wi-Fi Settings" menu, tap on MENU button and select "WPS Push Button" for an easy and secure Wi-Fi network setup.

- 1. When the GXV3275 is on idle screen, tap on the onscreen **MENU** icon the bottom of the LCD.
- 2. Tap on Settings
- 3. Tap on Wireless & Networks.
- 4. Tap on **Wi-Fi Settings**. In this page, users would view the available WiFi networks nearby. If the WiFi network support WPS feature, it would show in display **WPS available** with SSID.

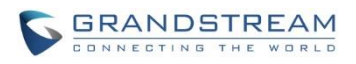

| Wi-Fi settings                                     | ⊾ < 🐼 16:27 |
|----------------------------------------------------|-------------|
| GS_WiFi<br>Secured with WPA2 (WPS available)       | (în         |
| LA_LAB_BACKUP<br>Secured with WPA                  | ((;*        |
| AdminIT<br>Secured with WPA/WPA2                   | (î:a        |
| LA_Lab<br>Secured with WPA2 (WPS available)        |             |
| LA_Guest<br>Secured with WPA2 (WPS available)      |             |
| Handhelditems<br>Secured with WPA2                 | ((;         |
| dsi@dlink<br>Secured with WPA/WPA2 (WPS available) |             |

- Figure 10: GXV3275 WPS available network
- 5. On the Wi-Fi Settings screen, tap on MENU button = and select " WPS Push Button".

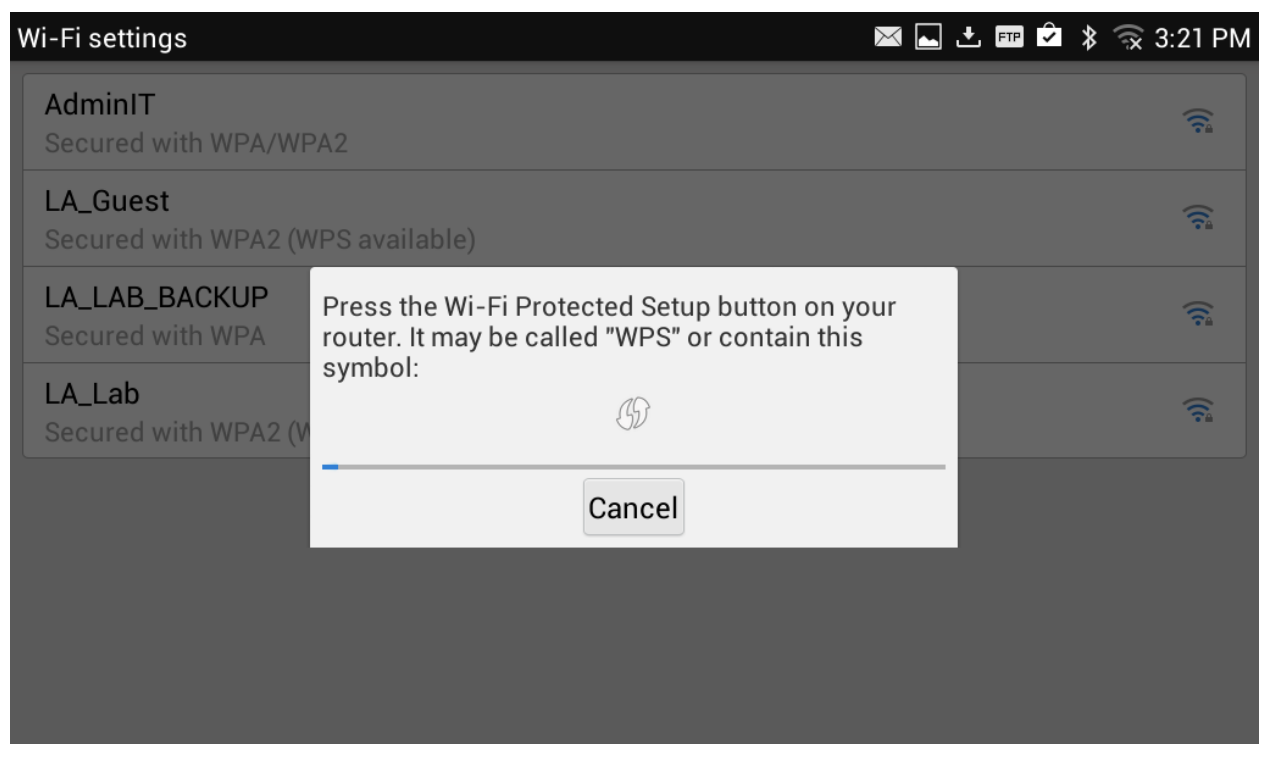

Figure 11: GXV3275 Wi-Fi WPS Push Button

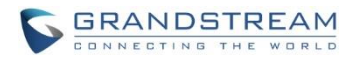

6. Check your router and press the Wi-Fi Protected Setup (WPS) button on the router to make a connection automatically. The phone will display the connection to a network.

| Wi-Fi settings                                | ⊾ 🗣 🎅 16:29 |
|-----------------------------------------------|-------------|
| GS_WiFi<br>Connected                          |             |
| GS_WiFi<br>Saved, secured with WPA2           |             |
| LA_LAB_BACKUP<br>Secured with WPA             |             |
| AdminIT<br>Secured with WPA/WF                |             |
| LA_Lab<br>Secured with WPA2 (WPS available)   |             |
| LA_Guest<br>Secured with WPA2 (WPS available) | (;;         |
| DSITIGER<br>Secured with WEP (WPS available)  |             |

Figure 12: GXV3275 Connect to a WPS Network

### **WPS PIN ENTRY**

Under "Wi-Fi Settings" menu, tap on MENU button = and select "WPS Pin Entry" for an easy and secure Wi-Fi network setup.

1. When the GXV3275 is on idle screen, tap on the onscreen **MENU** icon the bottom of the LCD.

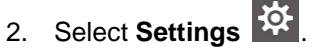

- 3. Select Wireless & Networks.
- 4. Tap on **Wi-Fi Settings**.
- 5. On the Wi-Fi Settings screen, tap on MENU button and select "WPS Pin Entry".
- 6. A randomly generated PIN number will by displayed on the phone.

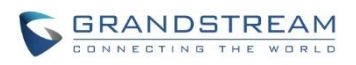

| Wi-Fi settings                         |                                                                                   | ⊾ 🛋 🛠 😥 16:35 |
|----------------------------------------|-----------------------------------------------------------------------------------|---------------|
| GS_WiFi<br>Secured with WPA2 (WPS ava  | ailable)                                                                          | (îț           |
| AdminIT<br>Secured with WPA/WPA2       |                                                                                   | (îș           |
| LA_LAB_BACKUP<br>Secured with WPA      | pin 65137673 on your Wi-Fi router. The setup<br>ke up to two minutes to complete. | (î*           |
| LA_Lab<br>Secured with WPA2 (V         | GD                                                                                | (î*           |
| LA_Guest<br>Secured with WPA2 (Wno and | Cancel                                                                            | (î:           |
| dsi@dlink<br>Secured with WPA/WPA2 (WP | PS available)                                                                     | (î;           |
|                                        |                                                                                   |               |

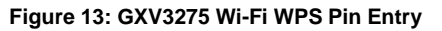

7. Users must typt the PIN numbers to the router and make a connection. After for a while, the phone will display the connection to a network.

| Wi-Fi settings                                | ⊾ < 穼 16:35 |
|-----------------------------------------------|-------------|
| GS_WiFi<br>Connected                          | (î)         |
| GS_WiFi<br>Saved, secured with WPA2           | <u></u>     |
| AdminIT<br>Secured with WPA/WF                | <u></u>     |
| LA_LAB_BACKUP<br>Secured with WPA             | ((î;        |
| LA_Guest<br>Secured with WPA2 (WPS available) | (fî:        |
| LA_Lab<br>Secured with WPA2 (WPS available)   | (î;         |
| Handhelditems<br>Secured with WPA2            | ((îª        |

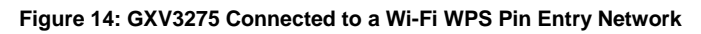

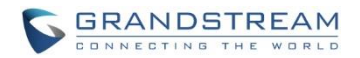

### **WI-FI DIRECT**

Wi-Fi Direct, initially called Wi-Fi P2P, is a Wi-Fi standard that enables devices to connect easily with each other without requiring a wireless access point and to communicate at typical Wi-Fi speeds for everything from file transfer to Internet connectivity. It can reach up to 250 Mbps of data transferring rate.

Under "**Wi-Fi Settings**" menu, tap on **MENU** button and select "**Wi-Fi Direct**". This can be used to set up peer-to-peer connection between two Wi-Fi Direct devices. To share data and sync files using Wi-Fi Direct, users must download and install sharing applications (3rd party application) to send/receive files.

To use Wi-Fi Direct:

1. When the GXV3275 is on idle screen, tap on the onscreen **MENU** icon the bottom of the LCD.

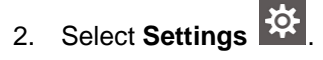

- 3. Select Wireless & Networks.
- 4. Tap on **Wi-Fi Settings**.
- 5. On the Wi-Fi Settings screen, tap on MENU button = and select "Wi-Fi Direct".
- 6. On the Wi-Fi direct screen, tap on **MENU** button and select "Searching for devices".
- 7. Tap on the available peer device to initiate connection.

Figure 15: GXV3275 Wi-Fi Direct: Search Available Device

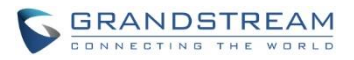

8. After connecting to the peer device, the status of the peer device will be changed to "Connected".

| Wi-Fi Direct              | ⊾ 🎟 🛨 🖂 | 🖞 😨 5:35 PM |
|---------------------------|---------|-------------|
| Android_test              |         |             |
| Peer devices              |         |             |
| Android_b2b7<br>Connected |         |             |
| Remembered groups         |         |             |
| DIRECT-DG-Android_b2b7    |         |             |
|                           |         |             |
|                           |         |             |
|                           |         |             |
|                           |         |             |
|                           |         |             |

Figure 16: GXV3275 Wi-Fi Direct: Connected

## **ADVANCED SETTINGS**

Under "Wi-Fi Settings" menu, tap on MENU button = and select "Advanced". Users will see the following advanced settings related to Wi-Fi connections.

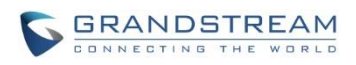

| Wi-Fi settings                   |                 | ⊾ 土 🔤 🕸 🛱 2 | :57 PM |
|----------------------------------|-----------------|-------------|--------|
| dd-wrt                           |                 |             | ((·    |
| AdminIT<br>Secured with WPA/WPA2 |                 |             | (îça   |
| LA_Lab<br>Secured with WPA2 (WPS | WPS Push Button |             | (;     |
| LA_Guest                         | Add network     |             | (;;    |
| Secured with WPA2 (WPS           | Scan            |             |        |
|                                  | WPS Pin Entry   |             |        |
|                                  | Wi-Fi Direct    |             |        |
|                                  | Advanced        |             |        |

### Figure 17: GXV3275 Wi-Fi Settings: Advanced

### • Network Notification.

If enabled, the phone will show notification on the top status bar indicating an open network is available. By default it's enabled.

### • Avoid Poor Connections.

If enabled, Wi-Fi network won't be used unless the connection is good. By default it's disabled.

### • MAC address.

This shows the MAC address of the phone.

### • IP address

This shows the IP address of the phone from Wi-Fi network.

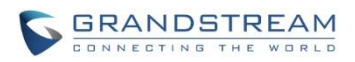

# Advanced Wi-Fi Network notification Notify me when an open network is available Avoid poor connections Don't use a Wi-Fi network unless it has a good Internet connection MAC address 00:0b:82:5e:66:c8 IP address Unavailable

Figure 18: GXV3275 Wi-Fi Advanced Settings

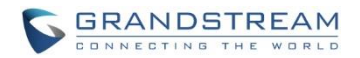

# **PORTABLE HOTSPOT**

The GXV3275 can be served as a Wi-Fi access point for other devices to connect to wireless network if hotspot is turned on.

- 1. On the GXV3275 idle screen, tap on the onscreen **MENU** icon the bottom of the LCD.
- 2. Select "Settings" 🌣.
- 3. Select "Wireless & Network".
- 4. In the menu, tap on "Portable Wi-Fi hotspot" to select it.
- 5. Turn on hotpot by tapping on the checkbox of "**Portable Wi-Fi hotspot**". Icon 🐨 will show on the top status bar of the GXV3275.
- 6. Tap on "**Set up Wi-Fi hotspot**" to configure network SSID, security type and password. Please make sure the password has at least 8 characters. Otherwise, users won't be able to save the setting.
- 7. On the other device that needs Wi-Fi access, turn on Wi-Fi, look for the SSID of the GXV3275 hotspot and type authentication information to get connection.

| Tethering & portable ho                  | otspot               |      | ن 🖂 ⊾ | L FTF 🗘 | 🕱 3:36 PM |
|------------------------------------------|----------------------|------|-------|---------|-----------|
| Portable Wi-Fi hots                      | pot                  |      |       |         |           |
| Set up Wi-Fi hotspo<br>AndroidAP WPA2 PS | Set up Wi-Fi hotspot |      |       |         |           |
|                                          | Network SSID         |      |       |         |           |
|                                          | AndroidAP            |      |       |         |           |
|                                          | Security             |      |       |         |           |
|                                          | WPA2 PSK             |      |       |         |           |
|                                          | Password             |      |       |         |           |
|                                          | •••••                |      |       |         |           |
|                                          | Cancel               | Save |       |         |           |
|                                          |                      |      |       |         |           |
|                                          |                      |      |       |         |           |

Figure 19: GXV3275 Wi-Fi Hotspot